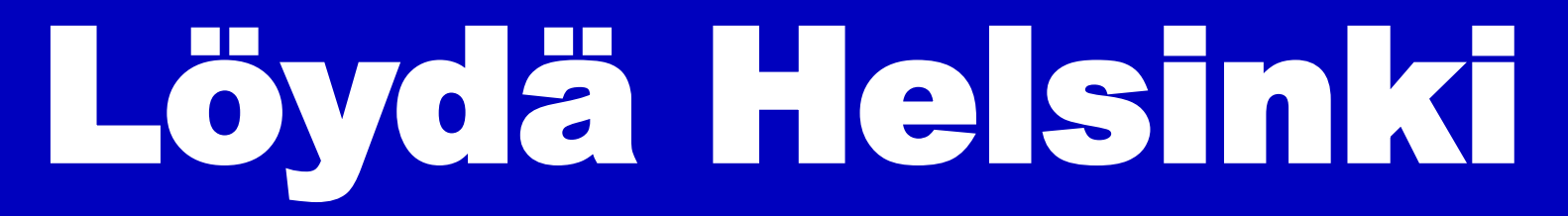

Mobiili infopalvelu lukutaidottomille helsinkiläisille 13.10.2018

**Olga Kaijalainen** KYKY II | Stadin osaamiskeskus Helsingin kaupunki

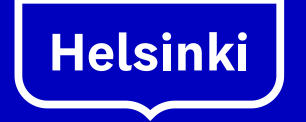

Vipuvoimaa EU:lta 2014–2020

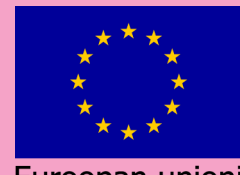

Euroopan union Euroopan sosiaalirahasto

# **Ioydahelsinki.fi**

- Onko ryhmissänne lukutaidottomia aikuisia?
- Turhautuvatko osallistujat väärästä tiedosta?
- Haluaisitko lisätä osallistujasi itsenäisyyttä?

Asentamalla ryhmän osallistujalle Löydä Helsinki -verkkosovelluksen puhelimeen päästät hänet tutustumaan kaupungin palveluihin itsenäisesti.

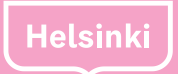

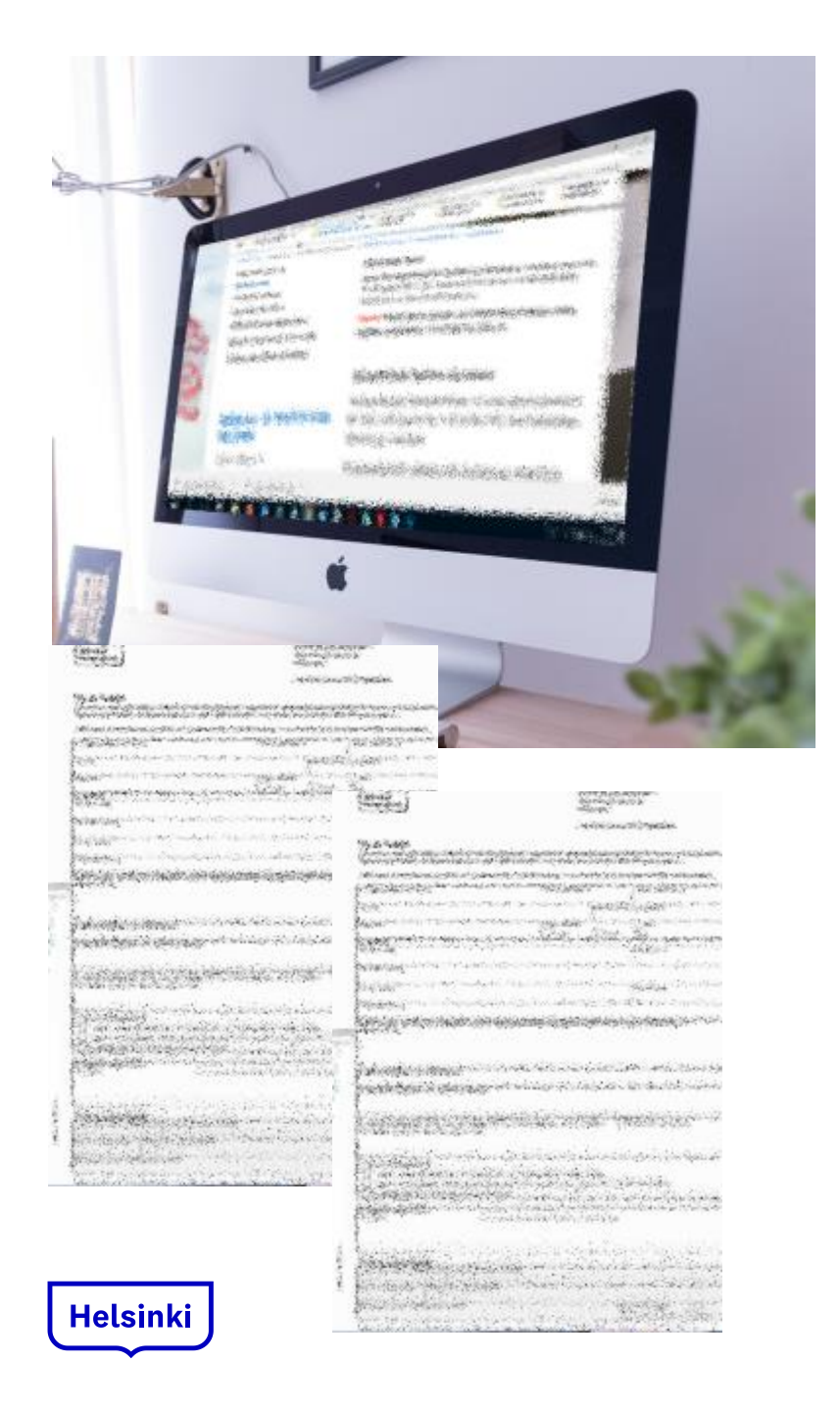

### Miksi Löydä Helsinki

- tieto ja palveluiden varausjärjestelmät siirtyvät nettiin
- nettiä käyttämättömille korvaavana järjestelmänä usein paperilomakkeet
- lukutaidottomille tilanne on turhauttava, samoin heitä kohtaaville viranomaisille
- henkilökohtainen ohjaus on parasta, mitä voimme antaa, mutta itsenäinen tiedonhaku ja "helppo monistettavuus" myös tarpeen.

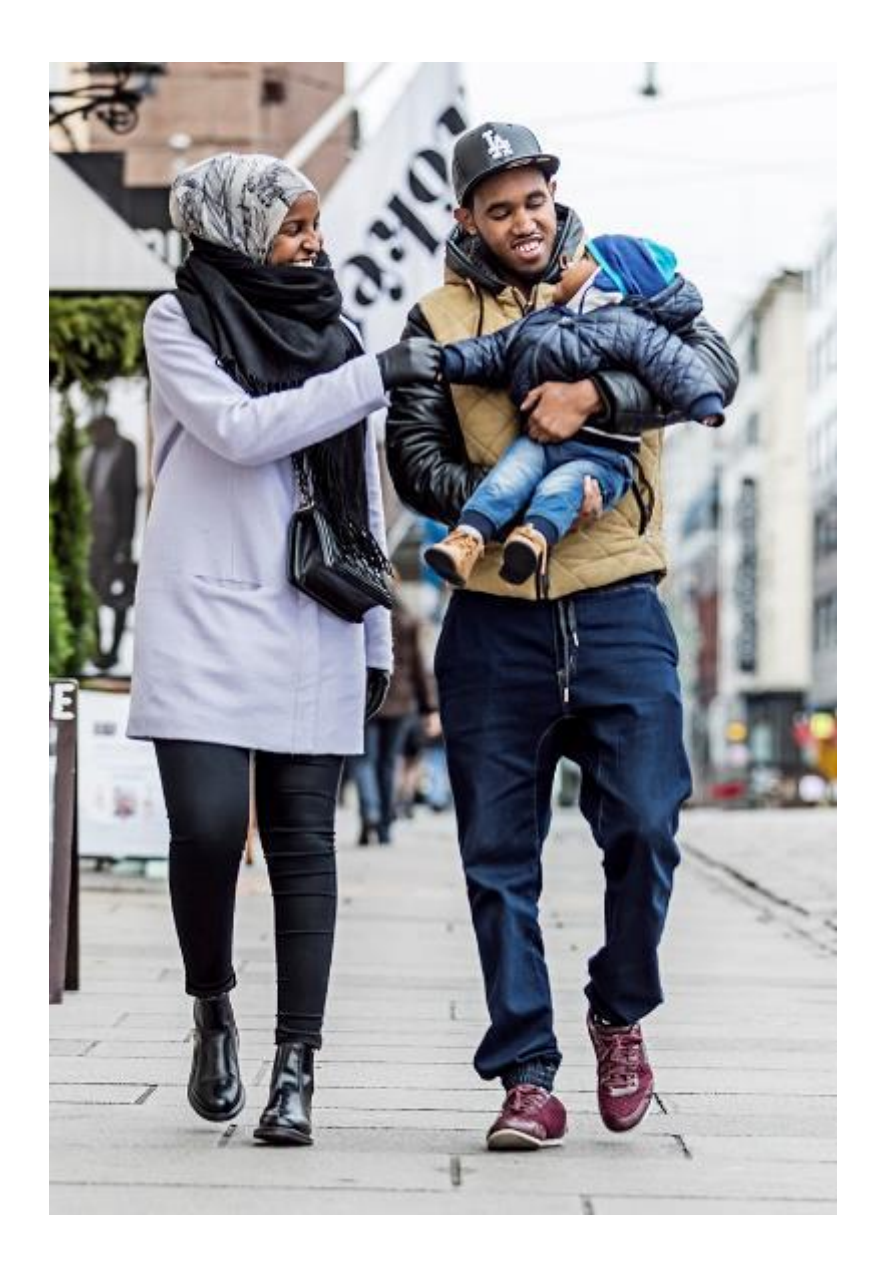

### **KYKY II -projektista**

- tiimillä kokemuspohjaista asiantuntemusta: S2-kursseja, vertaisryhmiä, ammattiopiston kehitystyötä jne.
- hankeaika syyskuu 2017 elokuu 2019
- ensimmäinen 6 kk palvelumuotoilua: yli sata haastateltua kohderyhmän edustajaa
- koodaus toukokuu–elokuu 2018, sisällöntuotanto jatkuu yhä kiivaasti
- MARKKINOINTI ALKOI TÄNÄÄN
  sanaa saa levittää!

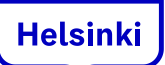

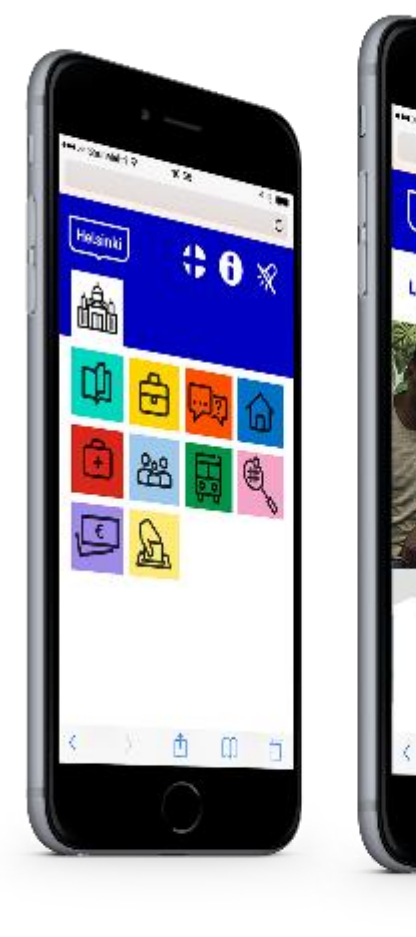

### Mikä on Löydä Helsinki

- mobiililaitteille optimoitu verkkopalvelu
- kertoo kaupunkilaisille julkisista palveluista suomeksi, somaliksi ja arabiaksi
- sisältää vain kuvia ja puhetta ei tekstiä!
- toimii sormea käyttämällä: painikkeet puhuvat pitkällä painalluksella ja päästävät etenemään lyhyellä
- pohjautuu pitkälti Infopankki.fi-sivustoon, myös rakenne mukailee lähdettä.

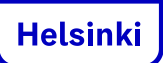

#### Helpointa oppia käyttämään kokeilemalla, joten

# www.loydahelsinki.fi

Älä vielä paina muuta. Edetään yhdessä.

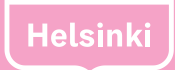

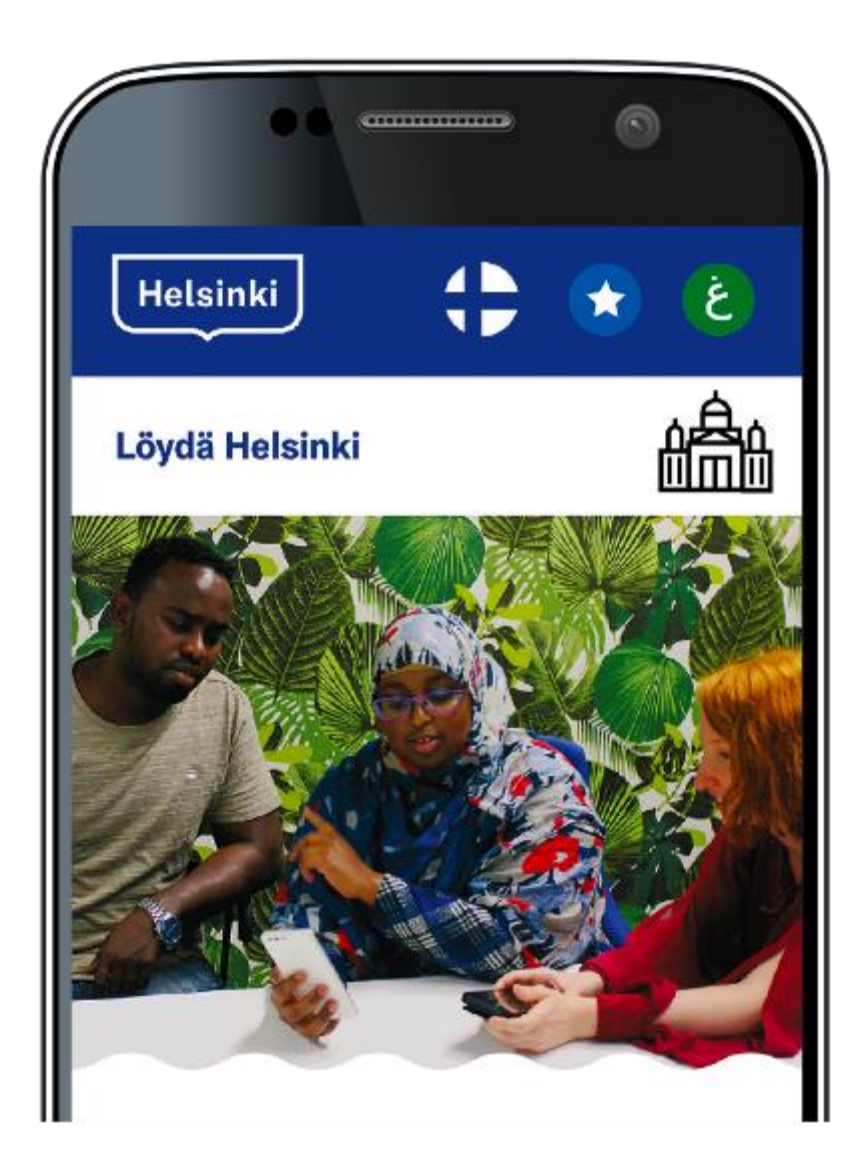

### Etusivunäkymä

• tällä sivulla tällä hetkellä vain yksi toiminto:

valitse kieli painamalla ylärivillä näkyviä kielipainikkeita:

#### Löydä Helsinki puhuu suomea, somalia ja marraskuusta alkaen arabiaa

- valittuasi kielen etenet päävalikkoon
- voit vaihtaa kielen, milloin haluat.

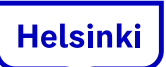

### **Päävalikko**

#### Ylävalikko

- a. vaihda kieli
- b. kuuntele ohje
- c. sammuta ääni / käynnistä ääni uudelleen

#### Päävalikko

- 1. koulutus
- 2. työelämä
- 3. neuvonta ja tulkkaus
- 4. asuminen
- 5. terveys
- 6. palvelut perheelle
- 7. liikenne
- 8. vapaa-aika
- 9. raha-asiat
- 10. oikeudet ja vaikuttaminen

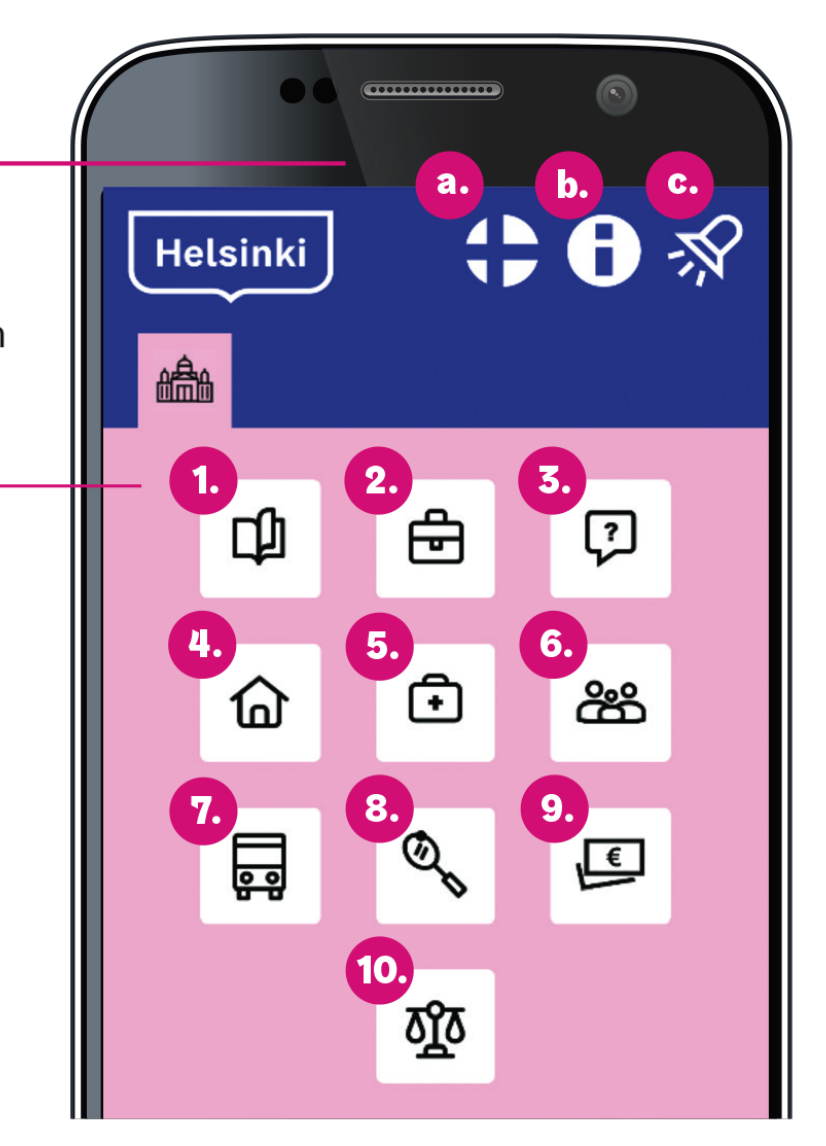

- päävalikossa 10 teemaa
- kuuntele aiheet painamalla kuvakkeita pitkään
- etene alavalikkoihin painamalla kuvakkeita nopeasti

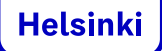

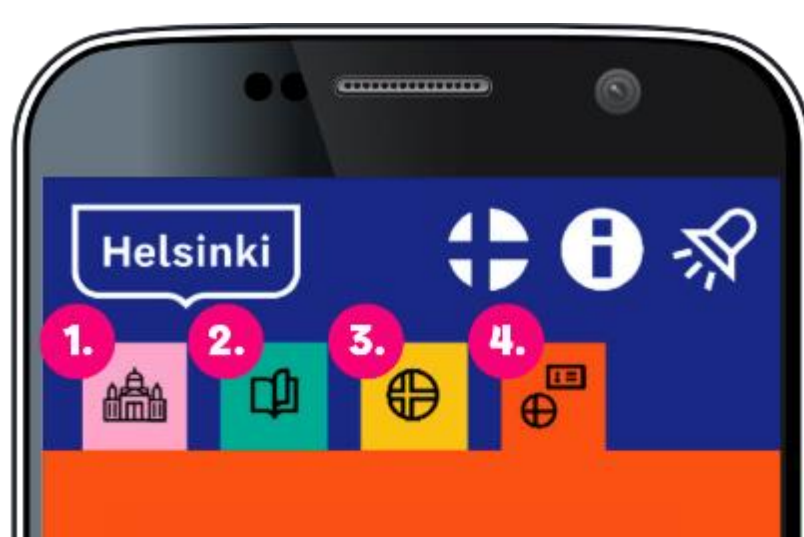

#### Päänavigaatio

- 1. päävalikko
- 2. aihevalikko
- 3. aiheen alavalikko
- 4. palveluesittely

### Navigaatio

Esimerkkiaiheena "kansalaisuuteen vaadittu kielitaito"

1. valitse päävalikosta teemaksi "koulutus"

2. valitse aihevalikosta "**suomen ja ruotsin opiskelu**"

> 3. valitse seuraavasta alavalikosta "kansalaisuuteen vaadittu kielitaito"

> > 4. siirryt palveluesittelyyn, jossa ääni kertoo valitusta aiheesta.

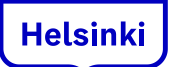

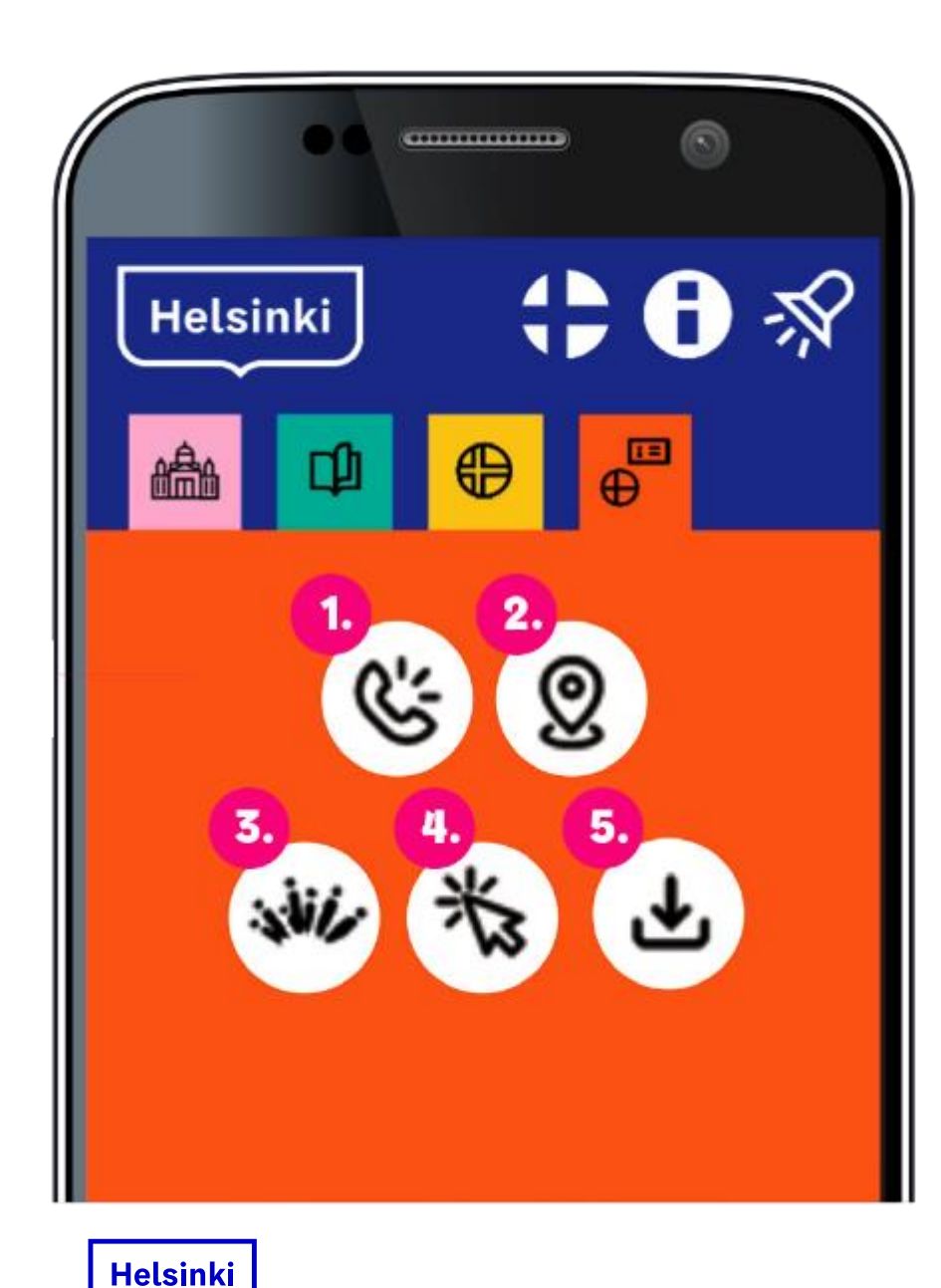

### **Palveluesittely**

Palveluesittelysivulta pääset soittamaan palveluihin, katsomaan osoitteen kartasta tai siirtymään lisätietosivuille, yleensä Infopankkiin.

- 1.
  - 1. Soita palveluun
  - 2. Katso osoite kartalta
- **N**. Si
  - 3. Siirry sivulle Infopankki.fi
  - 4. Siirry verkkosivulle
  - 5. Lataa lisätietoja

### **Google Maps lukutaidottomalle?**

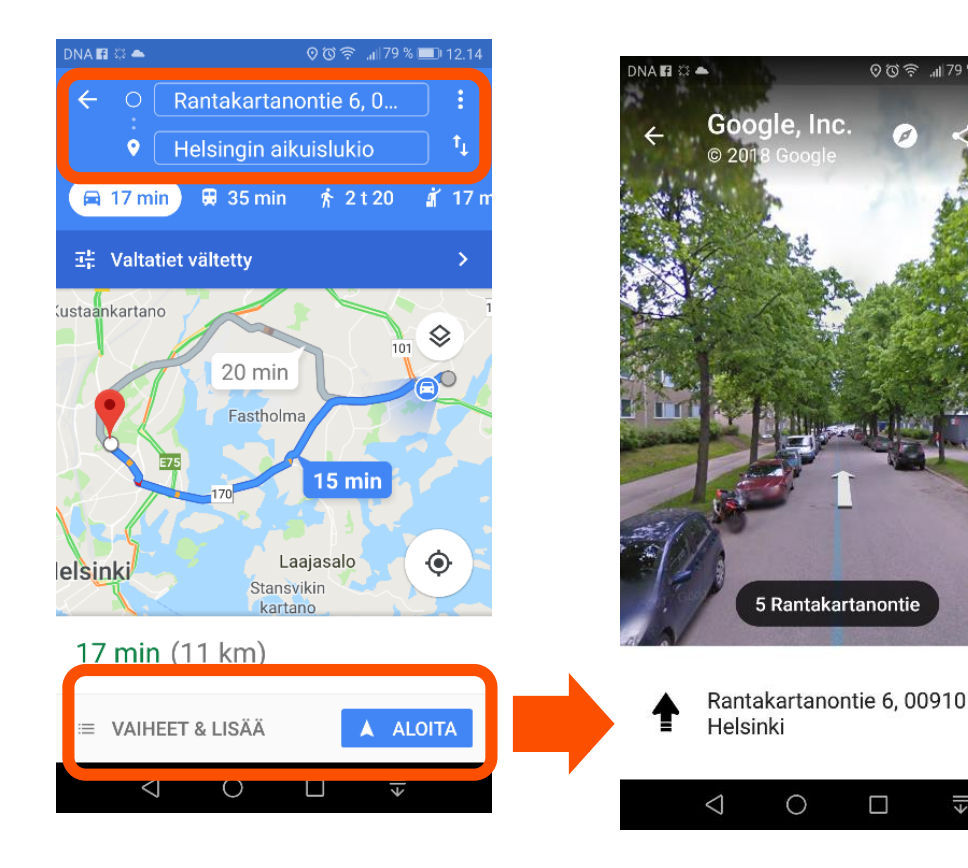

Karttapalveluun voi tallentaa asiakkaan kotiosoitteen, minkä jälkeen hän voi suunnistaa perille ääniohjeistuksella tai valokuvilla:

1. Lisää lähtöpaikka (KOTI)

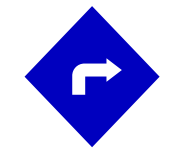

- 2. Valitse Reittiohjeet-painike
- 3. a) Starttaa **ääninavigaatio** painamalla ALOITA
  - b) Starttaa **Street View painamalla VAIHEET & LISÄÄ**.

### Asenna puhelimeen

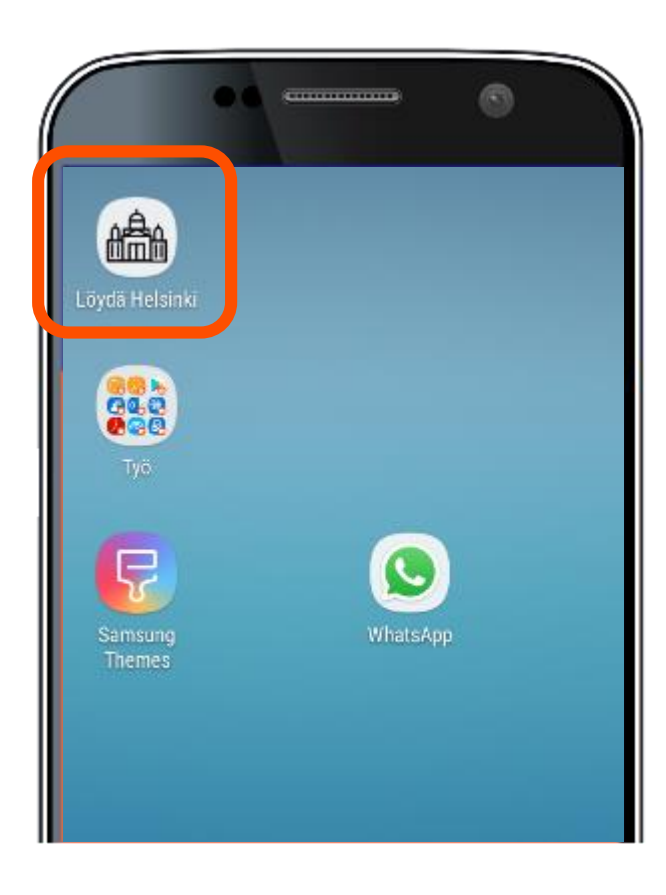

#### Asennus puhelimen näytölle

- Saat helposti lisättyä Löydä Helsingin puhelimen alkunäytölle, jotta asiakkaasi voi käyttää palvelua kuin sovellusta.
- Avaa ensin loydahelsinki.fi puhelimen selaimessa.
- Valitse alalaidasta valikosta "lisää alkunäyttöön" painike.
- Nyt laitteen näytöllä pitäisi olla uusi Löydä Helsinki -nappi.

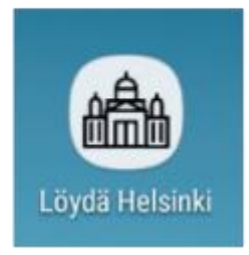

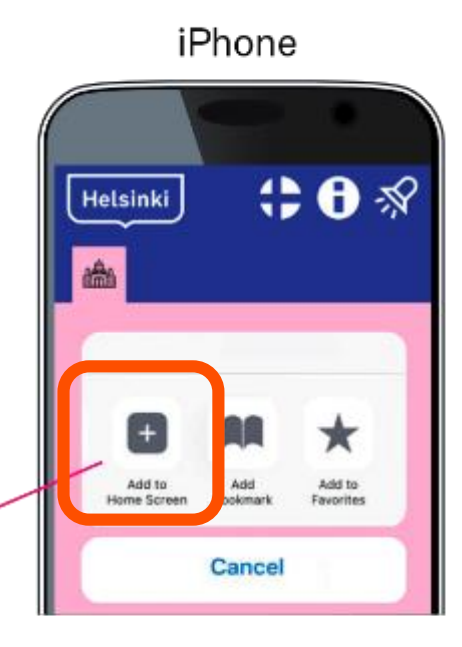

Valitse oikeasta

yläkulmasta valikko ja valikosta "lisää

alkunäyttöön" painike.

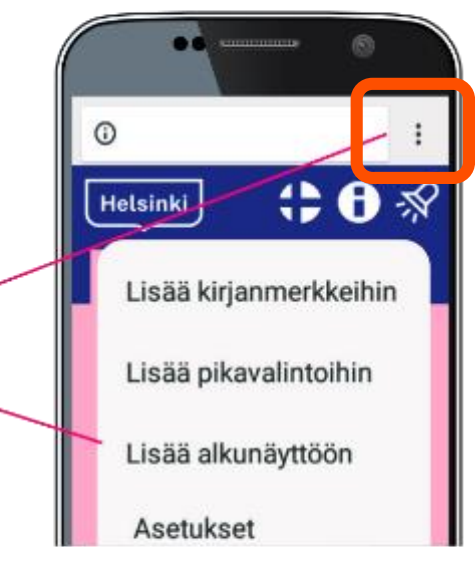

Android

Helsinki

### "Hienoa päästä kerrankin itsenäisesti hakemaan tietoa."

Asenna asiakkaallesi Löydä Helsinki, opasta käyttöön ja mahdollista siten itsenäinen tiedonhankinta.

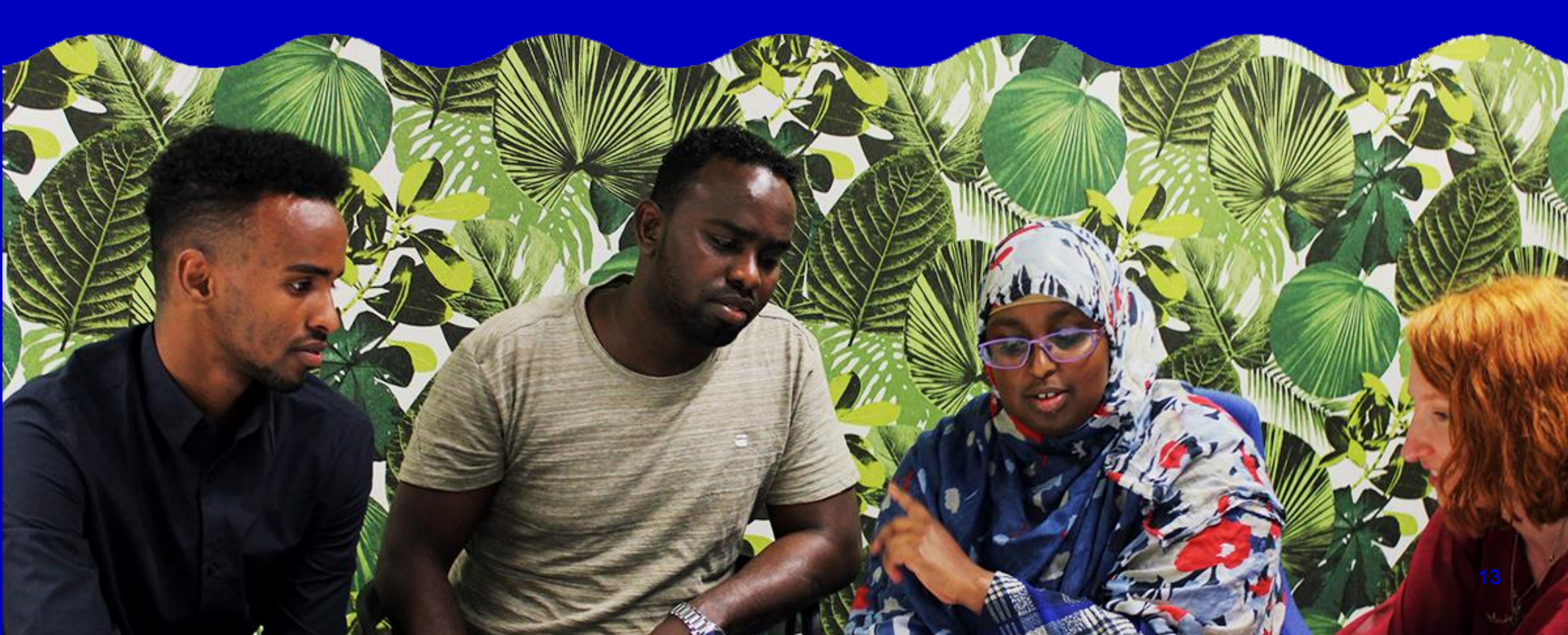

## Kiitos teile!

Voit kutsua minut ryhmiin:

**Olga Kaijalainen** Projektisuunnittelija olga.kaijalainen@hel.fi 040 768 0111 | 09 310 70109

KYKY II | Stadin osaamiskeskus Kasvatus ja koulutus Helsingin kaupunki

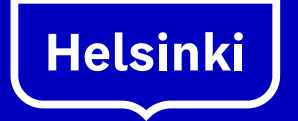

Vipuvoimaa EU:lta 2014–2020

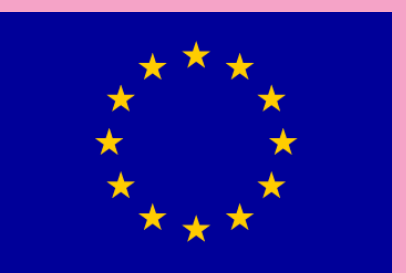

Euroopan unioni Euroopan sosiaalirahasto